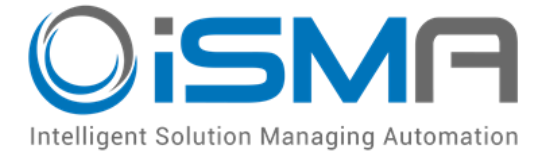

# iSMA-B-AAC20

User Manual

# **Mail Service**

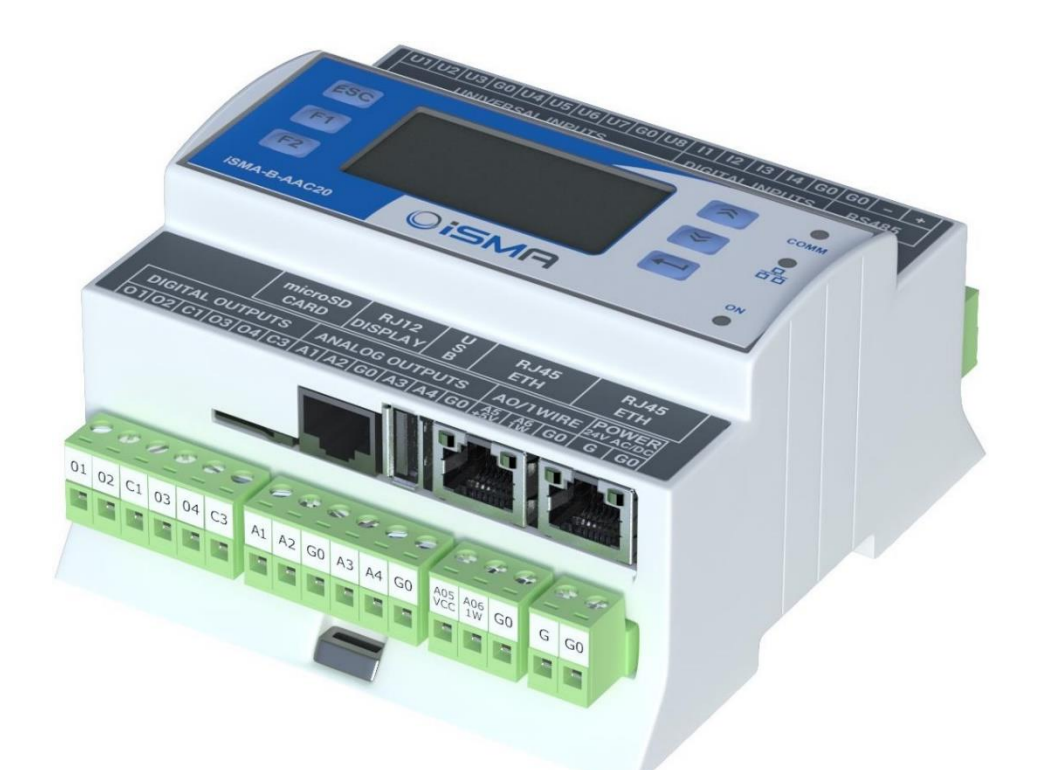

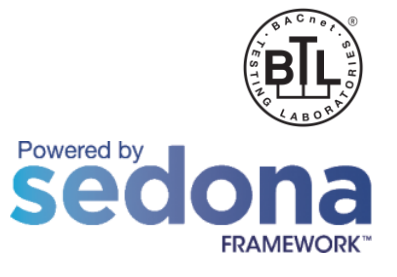

Global Control 5 S.A. Warsaw, Poland www.globalcontrol5.com

### **Table of Contents**

| 1. | Introduc   | tion                                                 | 3  |
|----|------------|------------------------------------------------------|----|
|    | 1.1.       | Revision History                                     | 3  |
| 2. | Installing | g iSMA MailService Kit                               | 3  |
|    | 2.1.       | Installing iSMA MailService Kit in AAC20 Controller  | .4 |
|    | 2.2.       | Removing iSMA Mail Service Kit from AAC20 Controller | 5  |
| З. | MailServ   | vice Kit Components                                  | 5  |
|    | 3.1.       | EMailService Component                               | .7 |
|    | 3.2.       | OutAccount Component                                 | 8  |
|    | 3.3.       | EMailAlarmRecipient Component                        | 9  |

### 1. Introduction

This manual contains information about the iSMA MailService module in the AAC20 controller. The iSMA MailService module was developed in order to give User a possibility to send alarm notifications via E-mail. The iSMA MailService kit can be used in all AAC20 hardware versions with all firmware versions.

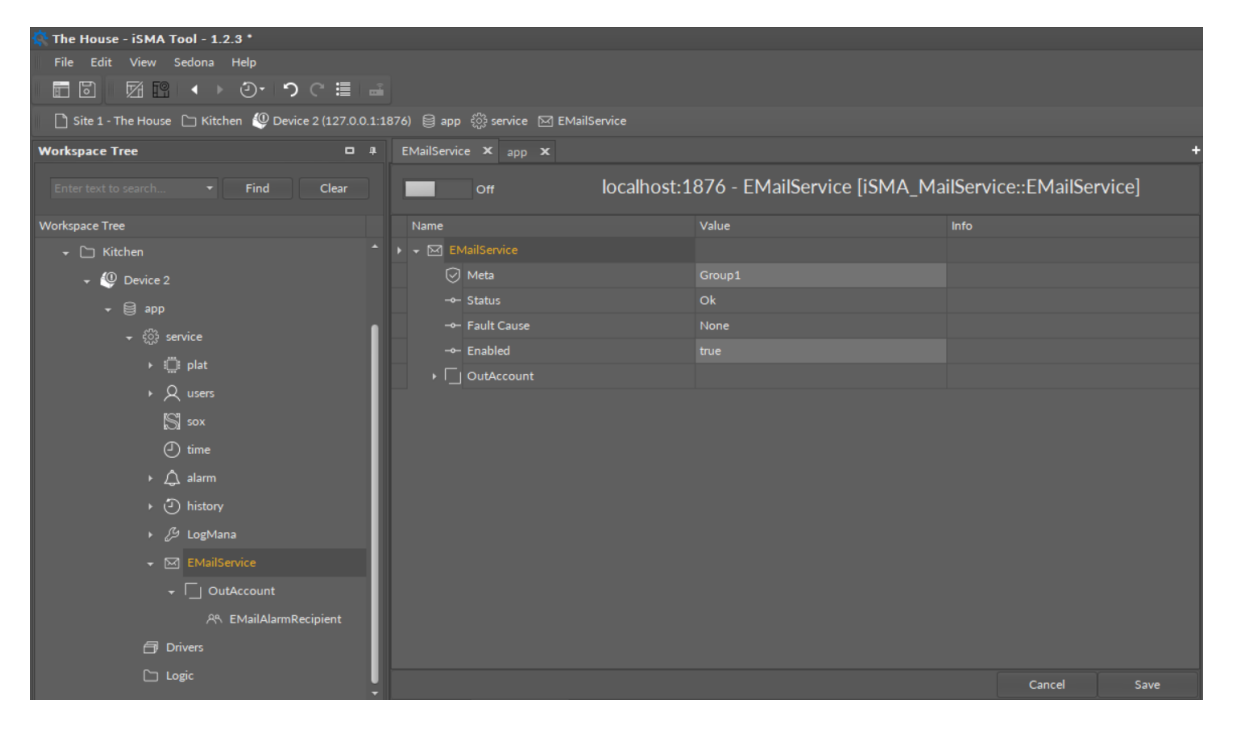

Figure 1. EMailService view

# 1.1. Revision History

| Rev | Date       | Description          |
|-----|------------|----------------------|
| 1.0 | 23.02.2018 | First edition        |
| 1.1 | 22.04.2020 | Company data updated |

Table 1. Revision history

#### 2. Installing iSMA MailService Kit

To install the iSMA MailService kit, import the kit to the iSMA Tool software (possibly as part of the package of various kits in a zip file). In order to do this, use an application from the Sedona -> Import Sedona Files.

After a successful import of the files, upload them to the device using the Kit Manager Application from Sedona Tools package. **WARNING!** Before programming the iSMA MailService, please check if the latest kit version is used. The latest kit is available at GC5 support web site: <u>www.support.gc5.pl.</u>

| 🕵 The House - iSMA Tool - 1.2.3 * |                       |                                               |                |            |            |           |      |                                | - 8 ×                                                                                                    |
|-----------------------------------|-----------------------|-----------------------------------------------|----------------|------------|------------|-----------|------|--------------------------------|----------------------------------------------------------------------------------------------------|
| File Edit View Sedona Help        |                       |                                               |                |            |            |           |      |                                |                                                                                                    |
|                                   |                       |                                               |                |            |            |           |      |                                |                                                                                                    |
|                                   |                       |                                               |                |            |            |           |      |                                |                                                                                                    |
|                                   |                       |                                               |                |            |            |           |      |                                |                                                                                                    |
| Workspace Tree • 4                | About × Kit Mana      | About X Kit Manager X +                       |                |            |            |           |      |                                |                                                                                                    |
| Enter tex - Find Clear            | Name                  | Firmware                                      | IP Address     |            |            |           |      | Device 2                       |                                                                                                    |
|                                   | Device 2              |                                               |                |            | Disconnect | Update Re | move |                                |                                                                                                    |
| Workspace Tree                    |                       |                                               |                |            |            |           |      |                                |                                                                                                    |
| 👻 🗋 Site 1 - The House            |                       |                                               |                |            |            |           |      |                                | Concession and the second second seco |
| + 🗀 Living Room                   |                       |                                               |                |            |            |           |      | 1000                           |                                                                                                    |
| 😚 Device 1                        |                       |                                               |                |            |            |           |      |                                |                                                                                                    |
| + 🗀 Kitchen                       |                       |                                               |                |            |            |           |      |                                |                                                                                                    |
| - 🜍 Device 2                      |                       | Import Sedona Files                           |                |            |            |           |      |                                |                                                                                                    |
| ► 🖯 ann                           |                       |                                               |                |            |            |           |      |                                | 800                                                                                                    |
|                                   |                       | da<br>Choose Sedona File                      |                |            |            |           |      |                                |                                                                                                    |
|                                   | Kit cannot be uninsta |                                               |                |            |            |           |      |                                |                                                                                                    |
|                                   |                       | int C:\iSMA-B-AAC20_Software_Bund             |                |            |            |           |      |                                |                                                                                                    |
|                                   |                       | ist                                           |                |            |            |           |      | Application Manager Kit Manage | r Licence Manager                                                                                                    |
|                                   |                       | nsta                                          | OK             | Cancel     |            |           |      |                                |                                                                                                    |
| Device Kits 🗖 🖡                   | ×                     | ist                                           |                |            |            |           |      |                                |                                                                                                    |
|                                   |                       | nstalled because its components are used in t |                |            |            |           |      |                                |                                                                                                    |
|                                   | ¥                     | ISMA_NativeLibs                               |                |            |            |           |      |                                |                                                                                                    |
|                                   |                       | ISMA_platAAC20                                | 1.2.28.109     | 1.2.28.109 | 1.2.28.109 |           |      |                                |                                                                                                    |
|                                   | Kit cannot be uni     |                                               | ne application | 1 2 29 102 | 1 2 28 102 |           |      |                                |                                                                                                    |
|                                   | Kit capnot be uni     |                                               |                |            |            |           |      |                                |                                                                                                    |
|                                   | viccannot be uni      |                                               | 1.2.28.108     | 1.2.28.108 | 1.2.28.108 |           |      |                                |                                                                                                    |
|                                   |                       |                                               |                |            |            |           |      |                                |                                                                                                    |
|                                   |                       |                                               | 1 2 20         |            |            |           |      |                                |                                                                                                    |

Figure 2. Import Sedona files view

# 2.1. Installing iSMA MailService Kit in AAC20 Controller

After a successful import of all packages, upload the files to your device using the Kit Manager tab, available from the Object Properties window or at the right-click on the device name in the iSMA Tool Tree window.

To install a selected kit:

**Step 1:** Open the iSMA Tool, connect to the device, and go to the Kit Manager tab, available from the Object Properties window or at the right-click on the device name in the Workspace Tree window;

Step 2: Select the iSMA MailService kit, then click the Update command as per the Figure 3;

Step 3: The component is installed successfully.

| Widspace Tree       Image: Find       Name       Find       Name       Stades       Type       Communder       Ipdate       Ipdate <td< th=""><th>The House - iSMA Tool - 1.2.3 *<br/>File Edit View Sedona Help</th><th>って≣</th><th></th><th></th><th></th><th></th><th></th><th></th><th>- 8 X</th></td<>                                                                                                    | The House - iSMA Tool - 1.2.3 *<br>File Edit View Sedona Help | って≣ |   |                            |  |                 |           |                           | - 8 X                |
|----------------------------------------------------------------------------------------------------|---------------------------------------------------------------|-----|---|----------------------------|--|-----------------|-----------|---------------------------|----------------------|
| Witchapace Tree   Image: Vision of the Clear   Vision of the Clear   Vision of the Clear   Image: Simulator   Image: Simulator   Vision of the Clear   Image: Simulator   Image: Simulator   Vision of the Clear   Image: Simulator   Image: Simulator                                                                                                    |                                                               |     |   |                            |  |                 |           |                           |                      |
| Dire find Ceen     Workspace Tree                                                                                                    | Workspace Tree 🛛 🛛                                            |     |   |                            |  |                 |           |                           |                      |
| Workpace Tree                                                                                                    | This state of the                                             |     |   |                            |  | Commands        | -         | Denire 2                  |                      |
| violage Tree         Image: Intel - The House         Image: Intel - The House         Image: Intel - The Ho                                                                                                    | citer and the clear                                           |     |   |                            |  | Disconnect Upda | te Remove | Dence 2                   |                      |
| <ul> <li>is is 1 - The House</li> <li>is is 1 - The House</li> <li>is 1 - The House</li> <li>is 1 - The House</li> <li>is 1 - T</li></ul>                                                                                                    | Workspace Tree                                                |     |   |                            |  |                 |           |                           |                      |
| Diving Room                                                                                                    | 👻 🗋 Site 1 - The House                                        |     |   |                            |  |                 |           |                           | All and              |
| So Dexice 1         Name         Device Name         So Dexice 2         Observe 1         So Dexice 2         So Dexice 2         So Dexice 2         So Dexice 2         So Dexice 2         So Dexice 2         So Dexice 2         So Dexice 2         So Dexice 3         So Dexice 4         So Dexice 4         So Dexice 4         So Dexice 4         So Dexice 5         So Dexice 5         So Dexice 5         So Dexice 6         So Dexice 6                                                                                                    | - 🗀 Living Room                                               |     |   |                            |  |                 |           | 1200                      | 3.3                  |
| <ul> <li>ktohen</li> <li>c Device X</li> <li>g op</li> <li>c MA, BACnet Marce</li> <li>c SMA, BACnet Marce</li> <li>c SMA, Malor</li> <li>c SMA, Malor</li> <li>c SMA, Malor</li> <li>c SMA, Malor</li> <li>c SMA, Malor</li> <li>c SMA, Malor</li> <li>c SMA, Molburat/piktework</li> <li>c SMA, Molburat/piktework</li> <l< td=""><td>😚 Device 1</td><td></td><td></td><td></td><td></td><td></td><td></td><td></td><td></td></l<></ul>                                                                                            | 😚 Device 1                                                    |     |   |                            |  |                 |           |                           |                      |
|                                                                                                    | + 🗀 Kitchen                                                   |     |   |                            |  |                 |           |                           |                      |
| On Device     Name     Latest Local     Installed     Action     Status       On Device     Sidia, JaCnete     1.22.811     Image: Sidia, JaCnete     Image: Sidia, JaCnete                                                                                                    | - Device 2                                                    |     |   |                            |  |                 |           | Tipes .                   |                      |
| <ul> <li>i GMA_BACneti</li> <li>i GMA_BACneti</li> <li>i GMA_BACnetifyMatter</li> <li>i GMA_BACnetifyMatter</li> <li>i GMA_BACNetifyMatter</li> <li>i GMA_BACNetifyMatter</li> <li>i GMA_Matter</li> <li>i GMA_ModelbacTophatework</li> <li>i GMA_ModelbacTophatework</li> <li>i GMA_ModelbacTophatework</li> <li>i GMA_Matter</li> <li>i GMA_ModelbacTophatework</li> <li>i GMA_ModelbacTophatework</li> <li>i GMA_Matter</li> <li>i GMA_ModelbacTophatework</li> <li>i GMA_Matter</li> <li>i GMA_ModelbacTophatework</li> <li>i GMA_ModelbacTophatework</li> <li>i GMA_ModelbacTophatework</li> <li>i GMA_Matter</li> <li>i GMA_ModelbacTophatework</li> <li>i GMA_ModelbacTophatework</li> <li>i GMA_ModelbacTophatework</li> <li>i GMA_ModelbacTophatework</li> <li>i GMA_Matter</li> <li>i GMA_ModelbacTophatework</li> <li>i GMA_Matter</li> <li>i GMA_ModelbacTophatework</li> <li>i GMA_Matter</li> <li>i GMA_ModelbacTophatework</li> <li>i GMA_Matter</li> <li>i GMA_ModelbacTophatework</li> <li>i GMA_Matter</li> <li>i GMA_ModelbacTophatework</li> <li>i GMA_Matter</li> <li>i GMA_Matte</li></ul>                                                                                                    | ► 🕅 ann                                                       |     |   |                            |  |                 |           |                           |                      |
| Berline Kits       Image: SMA_BAChreb/Materia       1.22.81.04       Image: SMA_BAChreb/Materia       1.22.81.07       Image: SMA_BAChreb/Materia       1.22.81.07       Image: SMA_BAChreb/Materia       1.22.81.07       Image: SMA_BAChreb/Materia       1.22.81.07       Image: SMA_BAChreb/Materia       1.22.81.07       Image: SMA_BAChreb/Materia       1.22.81.07       Image: SMA_BAChreb/Materia       1.22.81.07       Image: SMA_BAChreb/Materia       1.22.81.07       Image: SMA_BAChreb/Materia       1.22.81.07       Image: SMA_BAChreb/Materia       1.22.81.07       Image: SMA_BAChreb/Materia       1.22.81.07       Image: SMA_BAChreb/Materia       1.22.81.04       Image: SMA_BAChreb/Materia       1.22.81.04       Image: SMA_BAChreb/Materia       1.22.81.04       Image: SMA_BAChreb/Materia       1.22.81.04       Image: SMA_BAChreb/Materia       1.22.81.04       Image: SMA_BAChreb/Materia       1.22.81.04       Image: SMA_BAChreb/Materia       1.22.81.04       Image: SMA_BAChreb/Materia       1.22.81.04       Image: SMA_BAChreb/Materia       1.22.81.04       Image: SMA_BAChreb/Materia       1.22.81.04       Image: SMA_BAChreb/Materia       Image: SMA_BAChreb/Materia       Image: SMA_BAChreb/Materia       Image: SMA_BAChreb/Materia       Image: SMA_BAChreb/Materia       Image: SMA_BAChreb/Materia       Image: SMA_BAChreb/Materia       Image: SMA_BAChreb/Materia       Image: SMA_BAChreb/Materia       Image: SMA_BAChreb/Materia       Image: SMA_BAChreb/Materia       Image: SMA_BAChreb/Materia <td>5 SQL 444</td> <td></td> <td></td> <td></td> <td></td> <td></td> <td></td> <td>1</td> <td></td>                                                                                                    | 5 SQL 444                                                     |     |   |                            |  |                 |           | 1                         |                      |
| Berline Kiths       Image: Biologic Biologic |                                                               |     |   |                            |  |                 |           |                           |                      |
| Berry CK Kits     i SMA, Building     1.2.28.107     Attitute     Last Known Yulae       Dervice Kits     i SMA, DaLJ     1.2.28.107     Attitute     Last Known Yulae       BisMA, ISCRID     1.2.28.103     1.2.28.103     Attitute     Registered       I     GMA, MatSocial     1.2.28.103     Interview     Registered       I     GMA, MatSocial     1.2.28.103     Interview     Registered       I     GMA, MatSocial     1.2.28.103     Interview     Connection     Fault       I     GMA, MatSocial     1.2.28.104     Interview     Attitute     Attitute       I     GMA, ModbusAlogichetwork     1.2.28.104     Interview     Attitute     Attitute       I     GMA, ModbusAlogichetwork     1.2.28.104     Interview     Attitute     Attitute       I     GMA, ModbusAlogichetwork     1.2.28.104     Interview     Attitute     Attitute       I     GMA, ModbusAlogichetwork     1.2.28.104     Interview     Attitute     Attitute       I     GMA, ModbusAlogichetwork     1.2.28.104     Interview     Attitute     Attitute       I     GMA, ModbusAlogichetwork     1.2.28.104     Interview     Attitute     Attitute       I     GMA, ModbusAlogichetwork     1.2.28.104     Interview                                                                                                    |                                                               |     |   |                            |  |                 |           | Application Manager Hit M | Licence Montoer      |
| Bevise Kits     i iSMA_DALI     1.2.28.107     Atthiute     Lad Koouw Value       Devise Kits     i iSMA_LCD     1.2.28.107     Image: Constraint of the second of the second of th                                                                |                                                               |     |   |                            |  |                 |           | Poperatori reanager       | Deerce manager       |
| Lewice XitS         I         iBMA_LCD         1.2 28.07         Lewice XitS         Agplestion         Agplestion           I         iBMA_localdo         1.2 28.03         1.2 28.03         inctall         Connection         Pati werage +1 million           I         iBMA_Mol@buckgincletwork         1.2 28.03         1.2 28.03         inctall         Applestion name         democration           I         iBMA_Mol@buckgincletwork         1.2 28.03         1.2 28.01         million         for all block         Applestion name         democration           I         iBMA_Mol@buckgincletwork         1.2 28.03         Trye         Mailabor           I         iBMA_Mol@buckgincletwork         1.2 28.04         Final Mailabor         Final Mailabor           I         iBMA_Mol@buckgincletwork         1.2 28.04         Final Mailabor         Final Mailabor           I         iBMA_Mol@buckgincletwork         1.2 28.04         Final Mailabor         Final Mailabor           I         iBMA_Mol@buckgincletwork         1.2 28.04         Final Mailabor         Final Mailabor           I         iBMA_Mol@buckgincletwork         1.2 28.04         Final Mailabor         Final Mailabor           I         iBMA_Mol@buckgincletwork         1.2 28.04         Final Mailabor <td< td=""><td></td><td></td><td></td><td></td><td></td><td></td><td></td><td>Attribute</td><td></td></td<>                                                                                                    |                                                               |     |   |                            |  |                 |           | Attribute                 |                      |
| iBMA_localio     1.2 28 057     Lat connected     Nome       iBMA_localio     1.2 28 057     Intell     Cannected     Nome       iBMA_Mathematic     1.2 28 054     Intell     Application name     dematops       iBMA_Modbustopricterwork     1.2 28 054     Intell     Application name     dematops       iBMA_Modbustopricterwork     1.2 28 104     Intell     Firmavic     Serial number     Intell       iBMA_Modbustopricterwork     1.2 28 104     Intell     Firmavic     Application name     dematops       iBMA_Modbustopricterwork     1.2 28 104     Intell     Firmavic     Application name     dematops       iBMA_Modbustopricterwork     1.2 28 104     Intell     Firmavic     Application name     dematops       iBMA_Modbustopricterwork     1.2 28 104     Intell     Firmavic     Application name     dematops       iBMA_Modbustopricterwork     1.2 28 104     Intell     Firmavic     Application name     Application name     dematops                                                                                                    | Device Kits 🛛 🗸                                               |     |   |                            |  |                 |           |                           | Registered           |
| I     V     IdMA Ablišenke     1.2 28 103     Install     Connection     Pad (seetage 1 md)       I     ISMA, Molbur, Major     1.2 28 104     Application name     Major       I     ISMA, Modbur, Application of the seetage 1 md)     1.2 28 104     Application name     Major       I     ISMA, Modbur, Application of the seetage 1 md)     1.2 28 104     Setail number     Intervention name     Major       I     ISMA, Modbur, Application of the setage 1 md)     1.2 28 104     Implication name     Major     Major       I     ISMA, Modbur, Top ShaveHetwork     1.2 28 104     Implication     Major     Major     Major       I     ISMA, Modbur, Top ShaveHetwork     1.2 28 104     Implication     Implication     Implication     Implication                                                                                                    |                                                               |     |   | iSMA_localIO               |  |                 |           |                           |                      |
| iSMA_MBus     1.2.28.104     Application name     demokpp       iSMA_Modbuskynctletwork     1.2.28.106     Strial number     totalable       iSMA_Modbustrys12     1.2.28.101     Firmware     simulator       iSMA_Modbustrys1werk     1.2.28.106     Type     AAC/00       iSMA_Modbustrys1werk     1.2.28.104     IPAdress     127.00.1                                                                                                    |                                                               | 1   | 4 | ISMA_MailService           |  |                 |           | Connection                | Fast (average <1 ms) |
| iBMA_ModbusAgn/cletwork         1.2 28 06         Small moment         Not available           iBMA_ModbusAgn/cletwork         1.2 38 0.01         Firme & Simulator         Simulator           iBMA_ModbusTcp/StoveHetwork         1.2 38 0.04         Firme & AAC20         Simulator           iBMA_ModbusTcp/StoveHetwork         1.2 38 0.04         IP Address         127.00.1                                                                                                    |                                                               |     |   |                            |  |                 |           | Application name          | demoApp              |
| i6MA_ModbusRJ12         1.2.28.101         Primiare         Simulator           i6MA_ModbusRtp1         1.2.28.106         Type         AAC20           i6MA_ModbusTcpNetwork         1.2.28.104         P/ Address         127.0.1                                                                                                    |                                                               |     |   | iSMA_ModbusAsyncNetwork    |  |                 |           | Senal number              | Fiot available       |
| ISMA_ModBurTepHetwork         1.2.28.106         Type         AAC20           ISMA_ModBurTepHetwork         1.2.28.104         IP Address         127.00.1                                                                                                    |                                                               |     |   | iSMA_ModbusRJ12            |  |                 |           |                           |                      |
| ISMA_ModbusTcpSizeHetwork 1.2.28.104 Pradees 12/100.1                                                                                                    |                                                               |     |   | iSMA_ModbusTcpNetwork      |  |                 |           |                           | AAC20                |
|                                                                                                    |                                                               |     |   | iSMA_ModbusTcpSlaveNetwork |  |                 |           | IP Address                |                      |

Figure 3. Installing the iSMA MailService in the Kit Manager

# 2.2. Removing iSMA Mail Service Kit from AAC20 Controller

To remove the selected kit:

**Step 1:** Open the iSMA Tool, connect to the device, and remove all iSMA MailService kit's components from the application;

**Step 2:** Go to the Kit Manager tab, available from the Object Properties window or at the rightclick on the device name in the Workspace Tree window;

Step 3: Uncheck the iSMA MailService kit, then click the Update command;

Step 4: Components uninstallation was successful.

#### 3. MailService Kit Components

The iSMA MailService module consists of three components:

- Email Service: Main component;
- Out Account: Defines e-mail server account credentials;
- Email Alarm Recipient: Defines e-mail recipients.

All three components should be located in a service branch one under another as per the figure below:

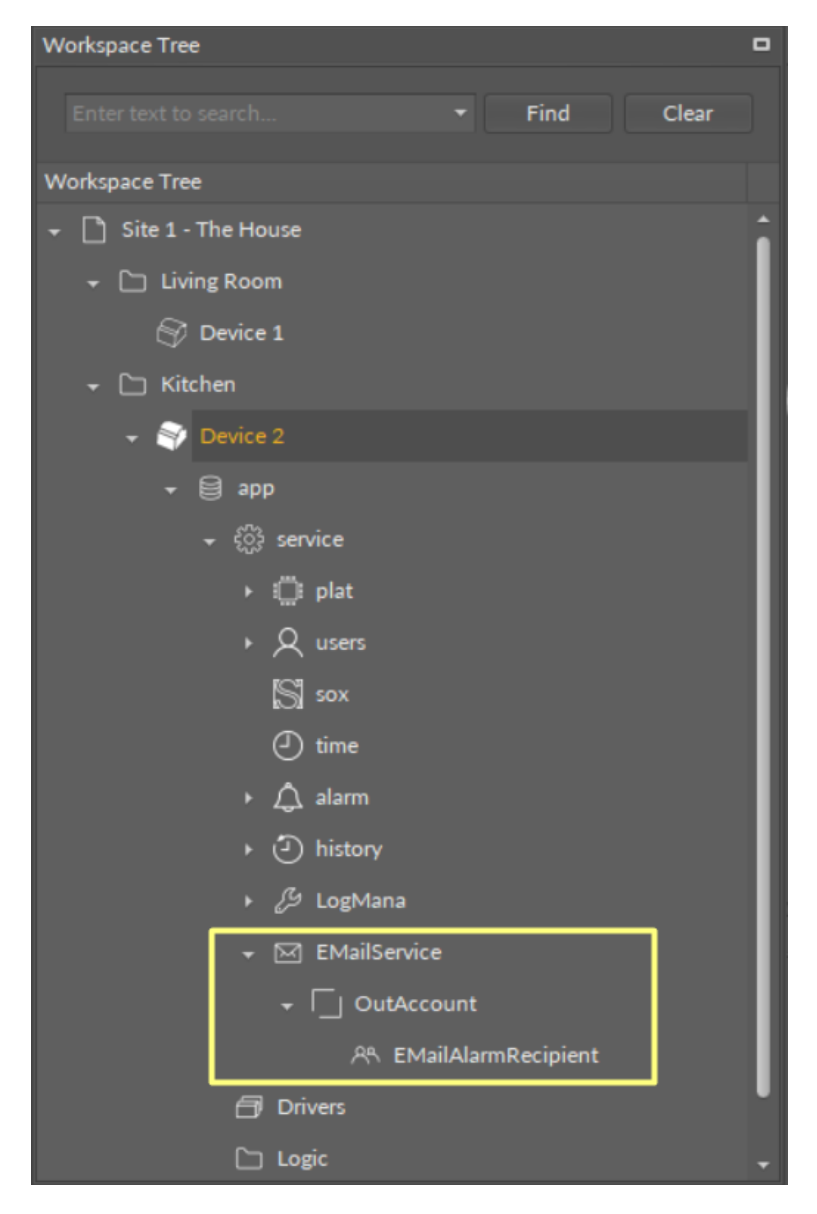

Figure 4. Placing MailService components view

To create a new e-mail service select the EMailService component from the Device Kits window, drag and drop it to the Workspace Tree, Device > app > service. In "Enabled" slot choose "true". To configure the parameters for a sending account, add an OutAccount component (by drag-and-drop from the Device Kits window) to the previously added EMailService component. To configure the recipient's account parameters, add EMailAlarmRecipient component (by drag-and-drop from the Device Kits window) to the previously added OutAccount component. Fill in a "To address" slot with an e-mail address, which the messages will be sent to. Change an "Enabled" slot to "true". To ensure proper working of the service, the controller must be connected to the internet.

Note: Only non-encrytpted e-mail server shall be used to send out alarm messages. Recommended servers are: <u>http://www.lycos.com</u> (64.98.36.139) or <u>http://mail.mosk.ru</u> (195.19.71.19). Fill in the account and password slots according to previously created credentials on the e-mail server.

| Workspace Tree          | Object Properties                                | • |
|-------------------------|--------------------------------------------------|---|
| Enter text to search    | EMailService<br>[iSMA_MailService::EMailService] |   |
| Workspace Tree          |                                                  |   |
| → Living Room           | Main Links Info                                  |   |
| 😚 Device 1              | Name Value                                       |   |
| 🗕 🗁 Kitchen             | Group1                                           |   |
| ✓ <sup>1</sup> Device 2 | →- Status Ok                                     |   |
| - 8 ann                 | →– Fault Cause None                              |   |
|                         | →- Enabled true                                  |   |
| କ ପୁରୁ service<br>      |                                                  |   |
| → 💭 plat                |                                                  |   |
| ⋆ Q users               |                                                  |   |
| S sox                   |                                                  |   |
| () time                 |                                                  |   |
| ► 🗘 alarm               |                                                  |   |
| ⋆ ④ history             |                                                  |   |
| ► 🤔 LogMana             |                                                  |   |
| →  EMailService         |                                                  |   |
|                         |                                                  |   |
| OR ENtailAlarmBasiniant |                                                  |   |
|                         |                                                  |   |
| 🗇 Drivers               |                                                  |   |
| 🗅 Logic                 |                                                  |   |
|                         |                                                  |   |

Figure 5. iSMA MailService components view

#### 3.1. EMailService Component

The EMailService component has the following slots:

- Status: Component's status, available statuses:
  - OK: Service is working properly,
  - **Disabled:** Service is disabled (Slot "Enable" is in false);
- Fault Cause: Fault cause description:
  - None: Service is working properly,
  - **Duplicate network:** More than one E-mailService component is added to the controller;
- Enabled: Switches the EMailService component on/off.

#### 3.2. OutAccount Component

The Out Account component has the following slots:

- Status: Component's status, available statuses:
  - OK: Component is working properly,
  - **Disabled:** Component is disabled (Slot "Enable" is in false);
- Fault Cause: Fault cause description:
  - None: Service is working properly,
  - Not in network: The component is not placed under the EMailService component;
- Enabled: Switches the component on/off;
- Hostname or IP: Server IP address or hostname;
- **Port:** Selection of the port;
- Account: Account name on the e-mail server;
- Password: Account password on the e-mail server;
- Last Send Success: Date and time of a last successful notification action;
- Last Send Failure: Date and time of a last unsuccessful notification action;
- Connection timeout: Time value which restricts maximum connection time;
- Use Authentication: Activation of the authentication:
  - True: Active authentication process,
  - False: Inactive authentication process;
- Send From Name: Sender name;
- Send From Address: Sender e-mail address;
- Number Sent: Quantity of sent e-mail notifications.

| 🔆 The House - iSMA Tool - 1.2.3 *                                                                      |                               |                                  |                                |  |  |  |  |  |  |
|----------------------------------------------------------------------------------------------------|-------------------------------|----------------------------------|--------------------------------|--|--|--|--|--|--|
| File Edit View Sedona Help                                                                             |                               |                                  |                                |  |  |  |  |  |  |
|                                                                                                    |                               |                                  |                                |  |  |  |  |  |  |
| 🗅 Site 1 - The House 🗅 Kitchen 🖉 Device 2 (127.0.0.1:1876) 😝 app 👹 service 🖂 EMailService 🗌 OutAccount |                               |                                  |                                |  |  |  |  |  |  |
| Workspace Tree 🗖 🖣                                                                                     |                               |                                  |                                |  |  |  |  |  |  |
| Enter text to search • Find Clear                                                                      | Off                           | localhost:1876 - OutAccount [iSM | A_MailService::OutAccount]     |  |  |  |  |  |  |
| Workspace Tree                                                                                         |                               |                                  |                                |  |  |  |  |  |  |
| ★      Cin Kitchen     ★                                                                               | → ↓ OutAccount                |                                  |                                |  |  |  |  |  |  |
| 🗸 🚇 Device 2                                                                                           | 🕑 Meta                        |                                  |                                |  |  |  |  |  |  |
| + ⊜ app                                                                                                | Status                        | Disable                          |                                |  |  |  |  |  |  |
| ہے<br>چ د <sup>2</sup> گ service                                                                       |                               |                                  |                                |  |  |  |  |  |  |
| v                                                                                                    | Enabled                       |                                  |                                |  |  |  |  |  |  |
|                                                                                                    |                               |                                  | Buf As String, Max length: 256 |  |  |  |  |  |  |
| V users                                                                                                |                               |                                  | [-2147483648 - 2147483647]     |  |  |  |  |  |  |
| S sox                                                                                                  |                               |                                  | Buf As String, Max length: 128 |  |  |  |  |  |  |
| () time                                                                                                |                               |                                  | Buf As String, Max length: 64  |  |  |  |  |  |  |
| ► 🗘 alarm                                                                                              |                               |                                  | Buf As String, Max length: 20  |  |  |  |  |  |  |
| <ul> <li>Inistory</li> </ul>                                                                           |                               |                                  | Buf As String, Max length: 20  |  |  |  |  |  |  |
| د کی LogMana                                                                                           |                               |                                  |                                |  |  |  |  |  |  |
| →  → EMailService                                                                                      | Use Authentication            |                                  |                                |  |  |  |  |  |  |
| - U OutAccount                                                                                         |                               |                                  | Buf As String, Max length: 32  |  |  |  |  |  |  |
|                                                                                                    | Send From Address             |                                  | Buf As String, Max length: 128 |  |  |  |  |  |  |
|                                                                                                    | Number Sent                   |                                  | [-2147483648 - 2147483647]     |  |  |  |  |  |  |
| 🗇 Drivers                                                                                              | ▶ A EMailAlarmRecipient       |                                  |                                |  |  |  |  |  |  |
|                                                                                                    |                               |                                  |                                |  |  |  |  |  |  |
| Device Kits 🗖 🖡                                                                                        | Wire Sheet Property Sheet Slo |                                  |                                |  |  |  |  |  |  |

Figure 6. OutAccount component Property Sheet view

#### 3.3. EMailAlarmRecipient Component

The EMailAlarmRecipient component has the following slots:

- Status: Component's status, available statuses:
  - OK: Component is working properly,
  - **Disabled:** Component is disabled (Slot "Enable" is in false);
- Fault Cause: Fault cause description;
- Enabled: Switches the component on/off;
- To Address: First recipient's e-mail address;
- Cc Address: Carbon copy recipient's e-mail address;
- Bcc Address: Blind carbon copy recipient's e-mail address;
- Alarm Class To Send: Restriction by alarm class:
  - Any (default): All alarms will be sent regardless of their classes,
  - Life Safety: Only alarms with the Life Safety class will be sent,
  - Critical: Only alarms with the Critical class will be sent,
  - Maintenance: Only alarms with the Maintenance class will be sent;
- Subject: Subject for recipient's message;
- Source Name: Source name information for the recipient's message;

- Source Path: Source path information for the recipient's message;
- Update Time: Date and time of the alarm event;
- Value: Alarm value which caused the event;
- Alarm Class: Alarm class information for the recipient's message;
- Alarm State: State of alarm value;
- Alarm Message: Additional text information for the recipient's message;
- Alarm Db Status: Alarm database status information.

**Note:** In order to send out alarm notifications the iSMA-B-AAC20 controller needs to be be equipped with a memory SD card.

| 💸 The House - iSMA Tool - 1.2.3 *                                                                                            |                                    |                                |                                 |          |  |  |  |  |  |  |
|----------------------------------------------------------------------------------------------------|------------------------------------|--------------------------------|---------------------------------|----------|--|--|--|--|--|--|
| File Edit View Sedona Help                                                                                                   |                                    |                                |                                 |          |  |  |  |  |  |  |
| । 🖬 🖸 🛛 🔛 🔹 + । 🖸 🖓 👘 🖬                                                                                                    |                                    |                                |                                 |          |  |  |  |  |  |  |
| 🗋 Site 1 - The House 🗅 Kitchen 🖉 Device 2 (127.0.0.1:1876) 😝 app 🛞 service 🖂 EMailService 📋 OutAccount 🙉 EMailAlarmRecipient |                                    |                                |                                 |          |  |  |  |  |  |  |
| Workspace Tree 🗖 🖡                                                                                                    |                                    |                                |                                 |          |  |  |  |  |  |  |
| Enter text to search • Find Clear                                                                                            | off loo                            | calhost:1876 - EMailAlarmRecip | pient [iSMA_MailService::EMailA | .larmR   |  |  |  |  |  |  |
| Workspace Tree                                                                                                    |                                    |                                |                                 |          |  |  |  |  |  |  |
|                                                                                                    |                                    |                                |                                 | î        |  |  |  |  |  |  |
| ✓                                                                                                    | 🖂 Meta                             |                                |                                 |          |  |  |  |  |  |  |
| ← 🖨 app                                                                                                    | Status                             | Disable                        |                                 |          |  |  |  |  |  |  |
| - ξ <sup>6</sup> 3 service                                                                                                   | Fault Cause                        |                                |                                 |          |  |  |  |  |  |  |
| vu~<br>⊾ i <sup>m</sup> t plat                                                                                               | → Enabled                          |                                |                                 |          |  |  |  |  |  |  |
|                                                                                                    | → To Address                       |                                | Buf As String, Max length: 254  |          |  |  |  |  |  |  |
| ► X users                                                                                                    | →- Cc Address                      |                                | Buf As String, Max length: 254  |          |  |  |  |  |  |  |
| S 50×                                                                                                    | -⊶ Bcc Address                     |                                | Buf As String, Max length: 254  |          |  |  |  |  |  |  |
| 🕘 time                                                                                                    | Alarm Class To Send                |                                |                                 |          |  |  |  |  |  |  |
| ► 🗘 alarm                                                                                                    |                                    |                                | Buf As String, Max length: 64   |          |  |  |  |  |  |  |
| ► ④ history                                                                                                    |                                    |                                | Buf As String, Max length: 32   |          |  |  |  |  |  |  |
| ا ط∂ LogMana                                                                                                    | Source Path                        | GC5/AAC20/192.168.10.123       | Buf As String, Max length: 32   |          |  |  |  |  |  |  |
|                                                                                                    | -→- Update Time                    |                                | Buf As String, Max length: 32   |          |  |  |  |  |  |  |
| —<br>▼ □ OutAccount                                                                                                    |                                    |                                | Buf As String, Max length: 32   |          |  |  |  |  |  |  |
|                                                                                                    | Alarm Class                        |                                | Buf As String, Max length: 32   |          |  |  |  |  |  |  |
| EMailAlamRecipient                                                                                                    | Alarm State                        |                                | Buf As String, Max length: 32   | <b>_</b> |  |  |  |  |  |  |
| 🗇 Drivers                                                                                                    | Alarm Message                      |                                | Buf As String, Max length: 32   |          |  |  |  |  |  |  |
| C Logic +                                                                                                    |                                    |                                | Cancel Save                     | e        |  |  |  |  |  |  |
| Device Kits 🗖 🖡                                                                                                    | Wire Sheet Property Sheet Slot She | et                             |                                 |          |  |  |  |  |  |  |

Figure 7. EMailAlarmRecipient component Property Sheet view

^

Czw. 25.01.2018 12:34 Alarm Notification Test of Alarm Notification

AAC20 NVBoole GC5/AAC20/192.168.10.123 Logic\NVBoole\ Update Time: 2018.01.25 12:32:50 Value: false Important Life Safety Alarm State: Normal Alarm Message: Normal

Figure 8. EMail Alarm Notification example